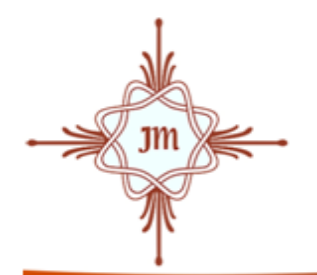

Convent of Jesus and Mary

ESTD: 1901 **Recognized & Affiliated to I.C.S.E.** 16 CONVENT ROAD, DEHRADUN - 248001 **Phone: 0135 - 2651390, 2713560** 

## **GUIDELINES FOR STUDENTS FOR ONLINE UNIT TEST - I**

## FOR STUDENTS USING LAPTOP OR DESKTOP:-

- 01. Type <u>www.cjmdehradun.in</u> in Google Chrome (URL) Address bar and press Enter key.
- 02. On the left side of web page, click on E-Care Login logo.
- 03. Type User Name and Password.
- 04. The Student portal will open with following tab heads ,click on **ASSESSMENT TAB.**

□ <u>Home</u> <u>AcademicAttendance</u> <u>Timetable</u> <u>Message</u> <u>Report Card</u> <u>Library</u> <u>Leave</u> <u>Mega Library</u> <u>Assessment</u>

- 05. Your genius corner willopen.
- 06. Click on **NEW ASSESSMENT** and click on **START** button.

## FOR STUDENTS USING MOBILES:-

Install E Care Pro app from Google Play Store

- 01. Click on EcarePro.
- 02. Type User name and Password.
- 03. Scroll down below and click on **ASSESSMENT TAB**.
- 04. Your genius corner will open.
- 05. Click on **NEW ASSESSMENTTAB**and click **START**.